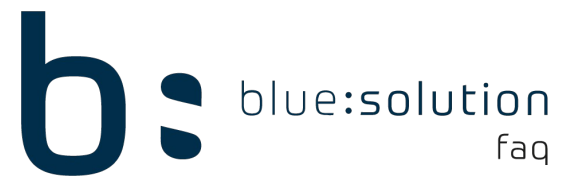

## **OP-Center Minderung / Erlösschmälerung**

Wenn eine Rechnung nicht vollständig im OP-Center beglichen wird bleibt diese in den Kundenzahlungen stehen. Dies ist natürlich nicht immer gewünscht, da es vorkommen kann, dass Rechnungen nicht vollständig bezahlt werden. In dem Fall kann für die Rechnung eine Minderung gebucht werden.

Im folgenden Beispiel haben wir eine Rechnung über 1126,87€von denen 900€ gezahlt worden sind. Für die restlichen 290€ soll eine Minderung eingetragen werden. Hierzu wird die Rechnung angewählt und der Zahlungsbetrag muss auf 0€ gesetzt sein. Mit einem Klick auf [Buchen] öffnet sich dann ein neues Fenster.

| 🚱 OP-Center 🗙                             |                               |                                           |
|-------------------------------------------|-------------------------------|-------------------------------------------|
| 🔀 Schließen 🧹 Buchen 2 erwerfen 🛛 🖃 Weite | res 🕶 🍟 Kundenfilter 🛛 Filter | Q 🛞                                       |
| Angaben zur Zahlung                       | Angaben zum Offenen Posten    | Angaben zum Kunden                        |
| Bezahlt am 20.04.2020                     | Netto 1.000,00 €              | Herr Sven Wissing                         |
| Konto 01 kasse 🗸                          | + Umsatzsteuer 190,00 €       | Rheinstr. 23                              |
| Zahlungsbetrag 🔠 0,00 € 1                 | Rutto 1 100 00 €              | 48341 Altenberge, Westf                   |
| Kontoauszug-Nr.                           | + Mabazinsen 0.00 €           | Tel.: 02505-546978                        |
| A such as any Dashawar                    | + Mahnzehöhr 0,00 €           |                                           |
| Angaben zur Rechnung                      | + Manngebuni 0,00 €           |                                           |
| Belegdatum 20.04.2020                     | - Bereits bezahlt 900,00 €    |                                           |
| Fällig zum 20.05.2020                     | - Bereits skontiert 0,00 €    |                                           |
| Skonto 23,80 €                            | - Bereits gemindert: 0,00 €   |                                           |
| Skonto fällig zum 04.05.2020              | 0ffen 200.00 f                |                                           |
| Projektbezug                              | 250,00 €                      |                                           |
|                                           |                               |                                           |
| Übersicht 🗊 Bemerkung                     |                               |                                           |
|                                           | 1// 1 0 11 1//                |                                           |
| Belegtyp 🔺 Beleg 🔺 Betreff                | Kunde Suchbegriff             | Datum Netto Brutto Offen Projekt          |
| Rechnung 20/00001                         | 10006 WISSING SVEN            | 20.04.2020 1.000,00 € 1.190,00 € 290,00 € |

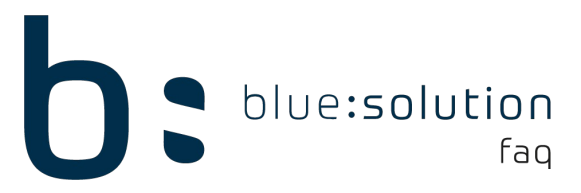

Im nächsten Fenster kann dann im unteren Bereich die Minderung eingetragen werden. Da hier der Restbetrag der Rechnung nicht gezahlt wird, ist der Minderungsbetrag gleich dem Restbetrag. Das Konto kann bei Bedarf angepasst werden und wird mit 8720 vorbelegt. Über einen Klick auf [Hinzufügen] wird die Minderung eingetragen und kann anschließend gebucht werden.

| Buchung des Zahlungse | eingangs         |                |                     |             |          |      |       |           |          | x       |
|-----------------------|------------------|----------------|---------------------|-------------|----------|------|-------|-----------|----------|---------|
| 🖌 Übernehmen 3 Abl    | brechen          |                |                     |             |          |      |       |           |          | ?       |
| Angaben zum Beleg     |                  |                | Angaben zum Offen   | en Posten – |          |      |       |           |          |         |
| Rechnungsdatum        | 20.04.2020       | .2020 Netto    |                     |             |          |      |       |           | 1.00     | 00,00€  |
| Fällig zum            | 20.05.2020       |                | + Umsatzsteuer      | 190,00 €    |          |      |       |           |          |         |
| Skonto                | 23,80€           |                | Brutto              |             |          |      |       |           | 1.19     | 90,00€  |
| Skonto fällig zum     | 04.05.2020       |                | + Mahnzinsen        |             |          |      |       |           |          | 0,00€   |
| Drojekthezug          |                  |                | + Mahngebühr        |             |          |      |       |           |          | 0,00€   |
| Projektbezug          |                  |                | - Bereits bezahlt   |             |          |      |       |           | 90       | 00,00€  |
| Angaben zur Zahlung   |                  |                | - Bereits skontiert | 0,00 €      |          |      |       |           |          |         |
| Vorgemerkte Zahlung   |                  | 0,00€          | - Bereits gemindert |             |          |      |       |           |          | 0,00€   |
| Skontobetrag          |                  | 0,00 €         | Offen               |             |          |      |       |           | 29       | 90,00€  |
| Angaben zur Minderun  | öschen           | 08/ (1 100 00) |                     | Mindorum    | achetra  |      |       |           | 2        | 00.00.6 |
| Position zum Mindem   | 01 Umsatzsteuer  | 9% (1.190,00)  |                     | Winderun    | gsbeirag |      |       |           | 2        | 90,00 E |
| Buchungstext          | Erloesschmaeleru | ngen 19% USt   | :                   | Konto       |          | 8720 |       |           |          | ~       |
| N 🔺 Buchungstext      |                  | Steuer         |                     | Konto       | Brutto   |      | Netto | Steuer    |          |         |
|                       |                  |                |                     |             |          | 0.00 | 0.00  |           | 0.00     |         |
|                       |                  |                |                     |             |          | 0,00 | 0,00  |           | 0,00     |         |
|                       |                  |                |                     |             |          |      | Bi    | utto-Rest | tbetrag: | 290,00€ |

Die Minderung wird als Buchung eingetragen und wenn die Rechnung hierdurch keinen offenen Betrag mehr hat wird diese auch nicht mehr in dem Kundenzahlungen angezeigt.